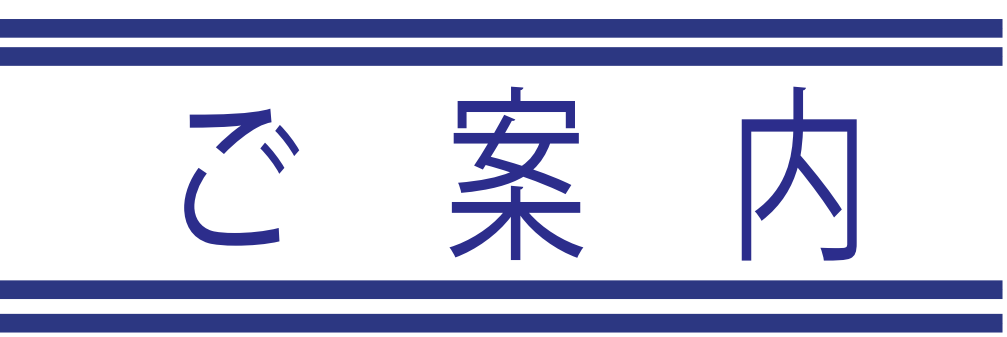

## 本免前練習問題の学習方法及び効果測定実施方法について 仮免前、

- ◇ 第1段階 仮免前効果測定受験条件
- 第1段階の学科教習を5教科以上聴講する
- 「仮免前練習問題1~8」 ※1(インターネット学習、1月14日から実施可能 )のうち4つ以上学習する。※2
- 学習した項目は窓口6番で教習原簿に押印します。(効果測定に必要なパスワードを受け取れます)

④モバイル効果測定実施(5種類全て合格)

- 1月末までメンテナンスの都合で練習問題「1~4」 <u>×1</u> の4種類のみで行ってください。
- 練習問題の結果の合否は問いませんが、仮免合格の近道として、 ×2 全ての練習問題が合格するまで実施して頂く事をお勧めします。

- ◇ 第 2 段階 卒検前効果測定受験条件
  - 「本免前練習問題1~4」(インターネット学習、1月14日から実施可能)のうち2つ以上学習する。
- ② 学習した項目を窓口6番で教習原簿に押印します。※3(効果測定に必要なパスワードが受け取れます)
- モバイル卒検前効果測定の受験及び問題教室A・Bの受講をします。※4  $(\mathbf{3})$ 
  - 問題教室受講の際、原簿の押印がされているか確認します。 ЖЗ 効果測定と問題教室の順番は問いません。 **※**4 効果測定の5種類全てと問題教室A・Bを合格することで、 卒業検定が受検できます。
- □1月14日からの仮免前練習問題及び本免前練習問題の実施手順 1月11日までの「仮免前・本免前練習問題」と1月14日からの「仮免前・本免前練習問題」では 問題の内容が変更されています。よってこの問題に合格しても、効果測定を合格した事にはなりません。  $\mathbf{X}$

|       | 4 |  |
|-------|---|--|
| ンメニュー |   |  |

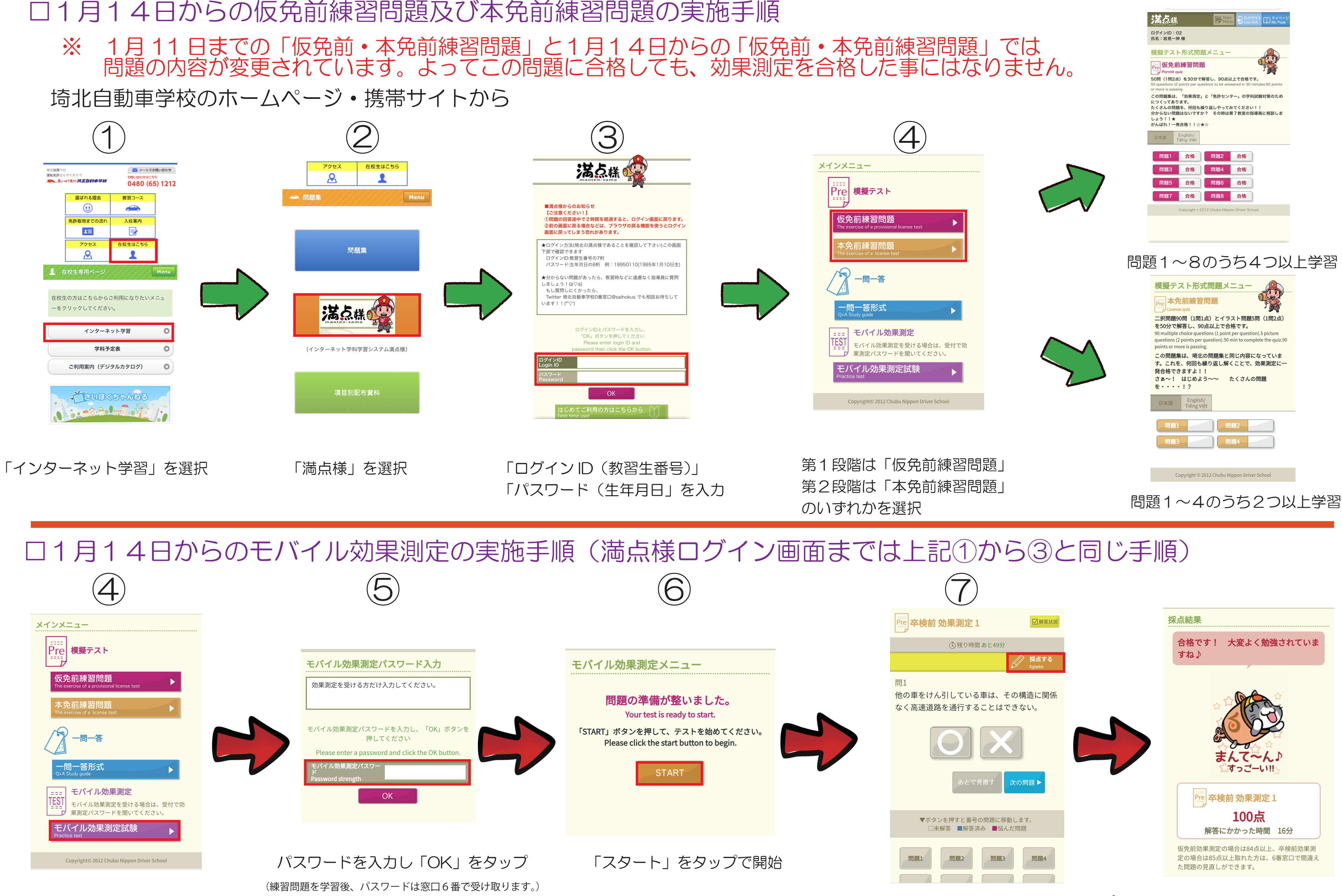

「モバイル効果測定」を選択

全問解答したら、「採点する」をタップ

- ※ 効果測定の受験は1日3回まで。尚、5回全てを合格者した方は、1日の回数制限はありません。また、1月11日までに 効果測定が終わったお客様で、引き続き効果測定の学習を希望される方も窓口6番でパスワードが受け取れます。
- ※ 効果測定の見直しについて
  - ① 仮免前は84点以上・卒検前85点以上で効果測定の間違えた問題の見直しができます。 ② 確認方法は窓口6番で「見直し受付表」に記入し、事務の方で準備します。「見直し問題プリント」はラックに用意しておきます。 ③「見直し問題プリント」の持ち帰りはできません。確認は検定待合室等で行い、終わり次第「返却BOX」に返却してください。

## コ解答中は以下の点にご注意ください。

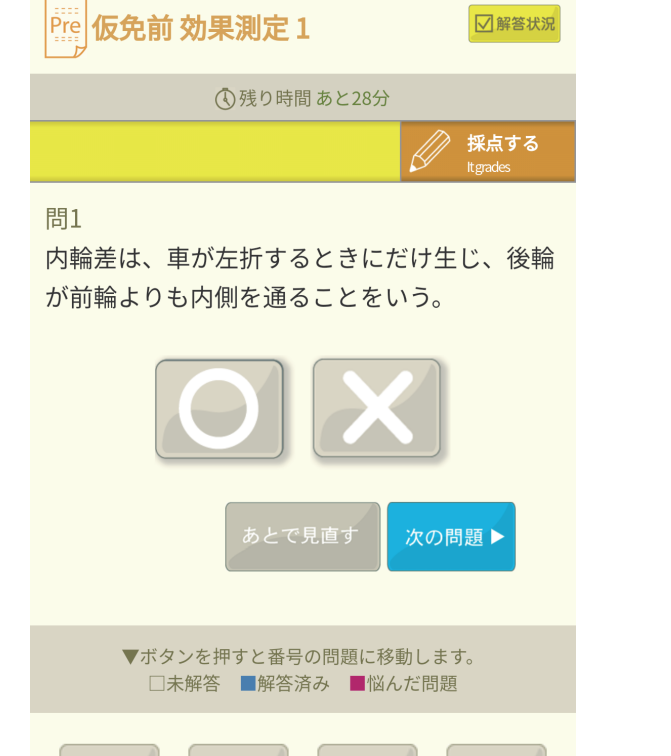

- ・制限時間になると、自動的に採点画面に進みます。 (仮免前効果測定は30分、卒検前効果測定は50分の制限時間です)
- ・解答中にスマホがスリーブになったり、他のアプリに切り替えたりした場合も、
  また元の解答画面に戻れますが、その時間も解答時間が経過します。
  - ※iPhoneのおやすみモードや Android のサイレントモードを使用することで、 着信や通知を制限できます。
- ・採点時にインターネット通信が途切れていると、採点でできずエラーになり、
  採点結果や解答履歴は残りません。
- ・一度採点をした後に、ブラウザの「<(戻る)」ボタンなどで画面を戻しても、 再度採点はできません。